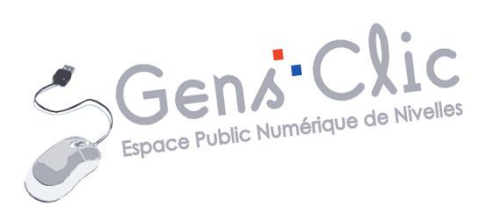

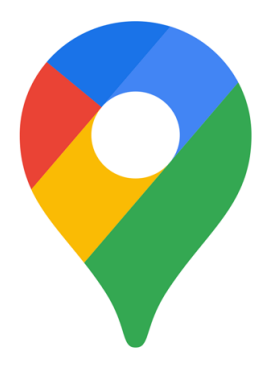

MODULE 25

# GOOGLE MY MAPS

EPN Gens Clic | Module 25 Intermédiaire Géraldine Masse CC0

#### **Google My Maps en quelques mots**

Google My Maps est un outil de Google qui permet de créer et de modifier des cartes personnalisées.

#### Se connecter à Google My Maps

Rendez-vous sur le site de Google My Maps. Cliquez sur **Commencer**.

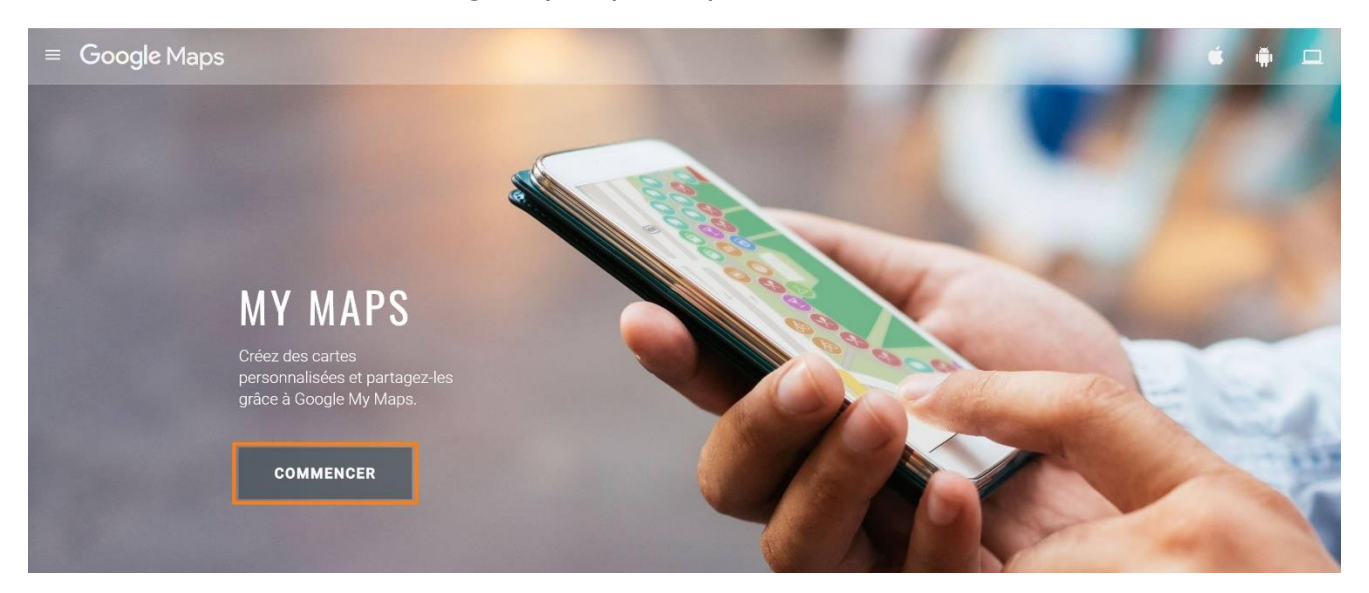

Choisissez votre compte Google et indiquez votre mot de passe pour vous connecter.

#### Créer une carte

Vous allez pouvoir créer différentes cartes personnalisées. Par exemple, pour préparer un futur voyage. Vous pourrez ainsi indiquer les étapes, les monuments que vous allez visiter, les restaurants où vous comptez vous arrêter etc.

Pour créer une carte, cliquez sur le bouton Créer une carte.

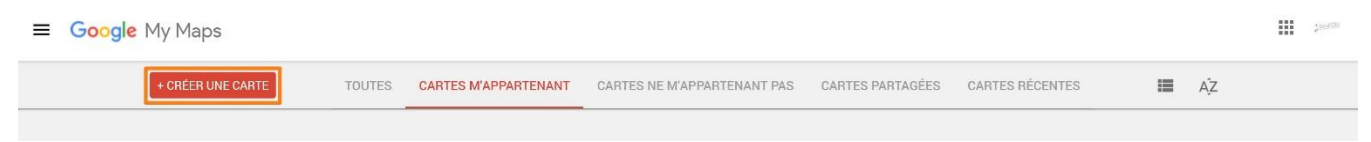

Commencez par donner un nom à cette carte. Pour cela, cliquez sur **carte sans titre**.

| Carte sans titre                                                        | 0<br>0 |
|-------------------------------------------------------------------------|--------|
| Dernière modification effectuée il y a 2 minute                         | S      |
| <ul> <li>Ajouter un calque</li> <li>Partager</li> <li>Aperçu</li> </ul> |        |

2

Vous allez pouvoir ainsi nommer la carte et ajouter une description. Enregistrez.

| Carte sans titre Description Ajoutez une description pour aider les utilisateurs à comprendre votre carte            | de la carte                                                               | _ |
|----------------------------------------------------------------------------------------------------|---------------------------------------------------------------------------|---|
| escription<br>Ajoutez une description pour aider les utilisateurs<br>à comprendre votre carte<br>Enregistrer Annuler | te sans titre                                                             |   |
| Enregistrer Annuler                                                                                                  | utez une description pour aider les utilisateurs<br>Imprendre votre carte | 1 |
|                                                                                                    | gistrer Annuler                                                           |   |
|                                                                                                    |                                                                           |   |

Commencez par structurer les différents repères que vous souhaitez ajouter à la carte. En effet, il y aura un calque par catégorie. Pour illustrer ce support, il y aura les repères des étapes des villes et les repères avec les points d'intérêt à visiter.

# Ajouter des repères :

Il y a plusieurs méthodes pour ajouter des repères à la carte.

a) en indiquant l'adresse ou les coordonnées GPS dans le champ de recherche.

Lors de mon voyage, je veux passer par Lyon. J'indique donc Lyon dans la barre de recherche. J'aurais pu indiquer une adresse précise mais dans ce cas de figure-ci je souhaite un repère pour la ville dans son entièreté.

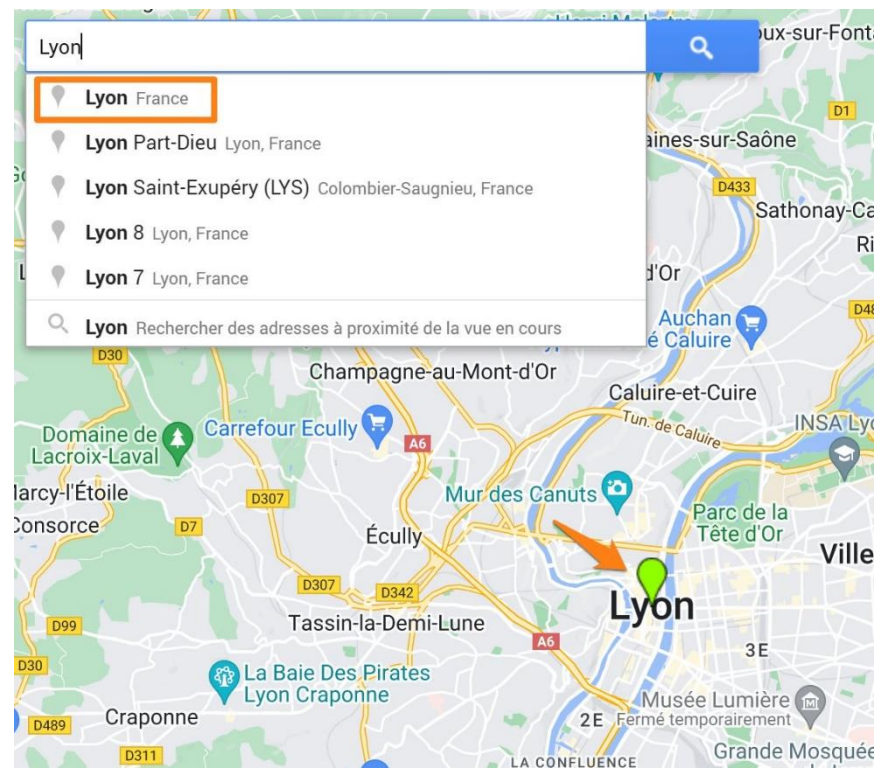

Cliquez sur la bonne proposition parmi les suggestions. Cela ajoutera un repère vert à la carte.

Pour ajouter ce repère à votre carte, cliquez sur **+ Ajouter à la carte**.

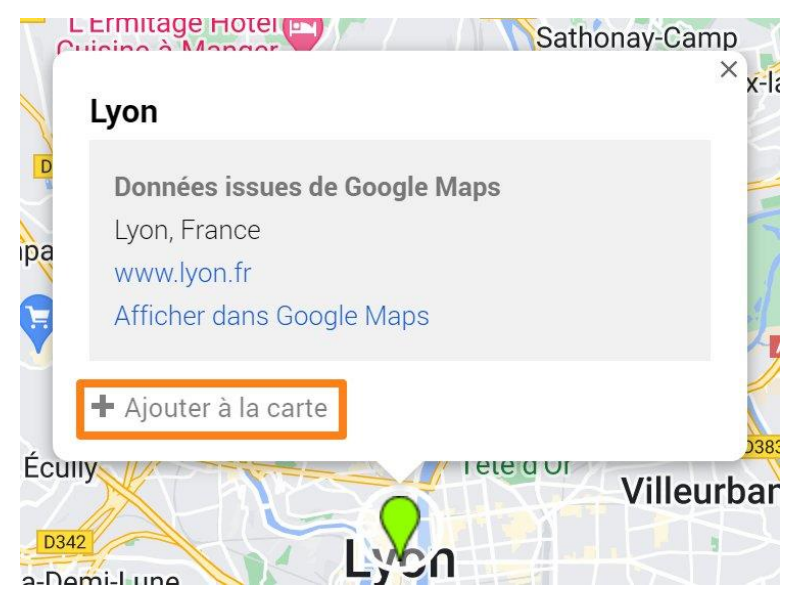

Cela est également possible en passant le curseur de la souris sur le nom du repère dans la fenêtre de gauche. Un plus apparaît, cliquez pour ajouter ce repère à la carte. Notez que ce premier repère est ainsi ajouté à la carte par défaut. Ce repère est maintenant bleu.

### Renommer un calque :

Pour renommer le calque, cliquez sur les 3 points. Ensuite, cliquez sur renommer ce calque.

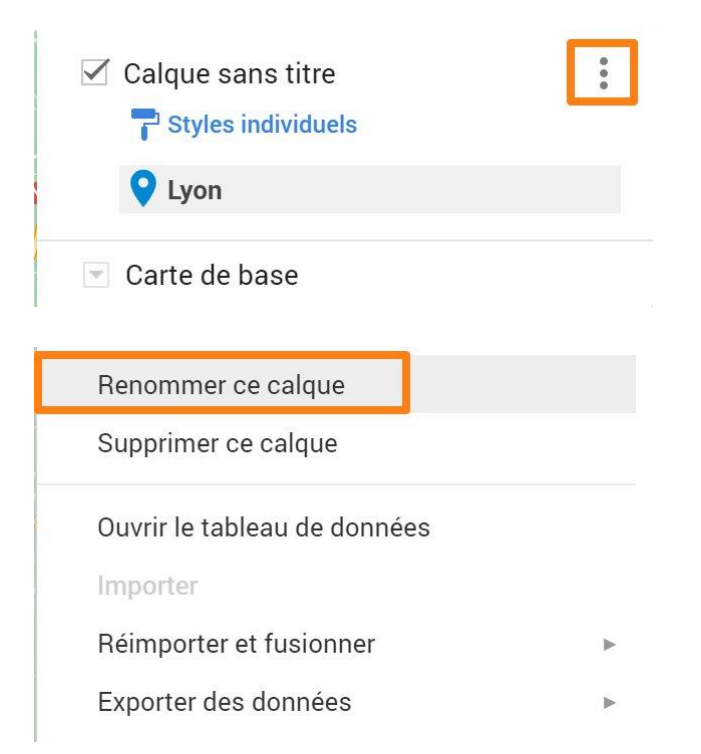

#### Enregistrez.

| Villes à visi | /illes à visiter |  |
|---------------|------------------|--|

Vous voyez maintenant le nom du claque affiché avec le repère qui est enregistré. Si vous souhaitez masquer le calque, **décochez la case**.

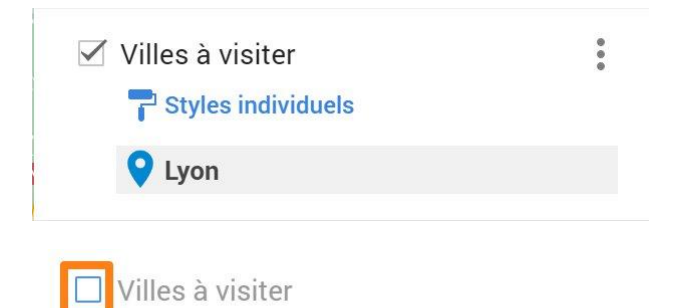

B) En ajoutant un repère manuellement. Vous cliquez sur l'outil **Ajouter un repère**.

|     |      |     |   |   |    | 7      |    |                    | 2.01252 |       | Q       | )(    |
|-----|------|-----|---|---|----|--------|----|--------------------|---------|-------|---------|-------|
| *   | *    | 2mz | • | Ľ | Y  |        |    | $\left\{ \right\}$ |         | h     | S.A     | 1     |
| וטע | mnal | ันท |   |   | A6 | limone | et | $\int \chi f$      |         | Fonte | inoc-cu | r-Qaô |

Ensuite placez-le à l'endroit souhaité. Indiquez un nom et une description si vous le souhaitez. Enregistrez.

| Grenoble                                 | ×                    |
|------------------------------------------|----------------------|
| Enregistrer Annuler                      | Ō                    |
| Fontaine<br>A480 G.<br>Seyssinet-Pariset | Lac<br>IKEA Grenoble |

Vous avez maintenant 2 repères sur votre calque.

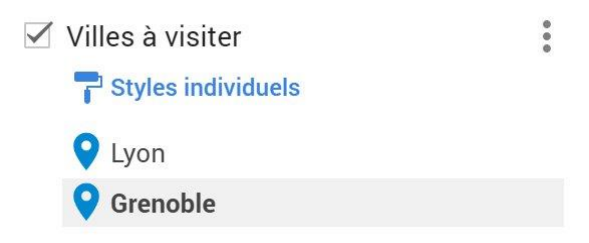

c) en important un tableau Excel. Commençons par créer un nouveau calque. Pour cela, cliquez sur **Ajouter un calque**.

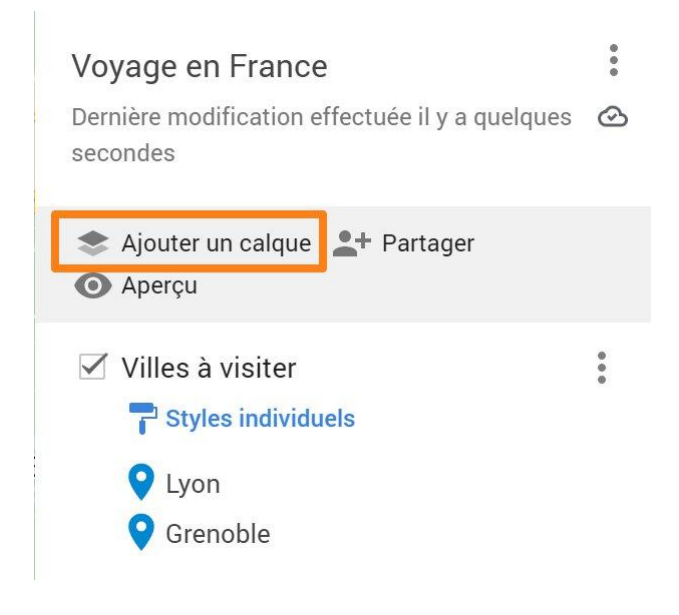

Donnez-lui un nom, ensuite cliquez sur Importer.

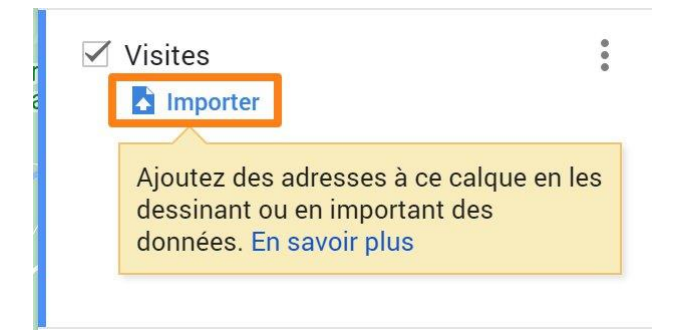

Au préalable, vous devez avoir créé un tableau Excel avec minimum 2 colonnes : les noms des lieux à visiter, et les adresses de ces lieux.

|    | A                                | В                                                   |
|----|----------------------------------|-----------------------------------------------------|
| 1  | Noms                             | Adresses                                            |
| 2  | Château de Versailles            | Place d'Armes, 78000 Versailles, France             |
| 3  | Abbaye du Mont-Saint-Michel      | L'Abbaye, 50170 Le Mont-Saint-Michel, France        |
| 4  | Cathédrale de Strasbourg         | 1 Place du Château, 67000 Strasbourg                |
| 5  | Basilique Notre-Dame de la Garde | Rue Fort du Sanctuaire, 13006 Marseille, France     |
| 6  | Palais des Papes                 | Pl. du Palais, 84000 Avignon, France                |
| 7  | Pont du Gard                     | 30210 Vers-Pont-du-Gard, France                     |
| 8  | La Sainte Chapelle               | 10 Bd du Palais, 75001 Paris, France                |
| 9  | Château des Ducs de Bretagne     | 4 Pl. Marc Elder, 44000 Nantes, France              |
| 10 | Cathédrale Notre-Dame de Paris   | 6 Parvis Notre-Dame - Pl. Jean-Paul II, 75004 Paris |
| 11 | Phare de Cordouan                | 33123 Le Verdon-sur-Mer, France                     |
| 12 | Château de Chenonceau            | 37150 Chenonceaux, France                           |
| 13 | Citadelle de Sisteron            | Mnt de la Citadelle, 04200 Sisteron, France         |
| 14 |                                  |                                                     |
| 15 |                                  |                                                     |
| 16 |                                  |                                                     |
| 17 |                                  |                                                     |

Cliquez sur **Parcourir** et sélectionnez le fichier. Vous pouvez également glisser le fichier dans la fenêtre.

| Sélectio | onner un fich | ier à importer |                                  |
|----------|---------------|----------------|----------------------------------|
| Importer | Google Drive  | Albums         |                                  |
|          |               |                |                                  |
|          |               |                |                                  |
|          |               |                |                                  |
|          |               |                |                                  |
|          |               |                |                                  |
|          |               |                |                                  |
|          |               |                | Parcourir                        |
|          |               |                | ou faites glisser un fichier ici |

Vous devez ensuite cocher la colonne qui reprend les adresses. **Cochez** la bonne colonne et cliquez sur le bouton **Continuer**.

|                                      | es colonnes de                     | e votre fichier qui                       | nous indiquent où plac                    |
|--------------------------------------|------------------------------------|-------------------------------------------|-------------------------------------------|
| les repères sur<br>latitude et de le | la carte. Il peu<br>ongitude. Tout | ut s'agir d'adresse<br>tes les colonnes s | es ou de coordonnées d<br>sont importées. |
|                                      |                                    |                                           |                                           |
| Noms                                 | 1                                  |                                           |                                           |
| Adresses                             | 7                                  |                                           |                                           |

Vous devez ensuite cocher la colonne qui donne les titres des repères. **Cochez** et cliquez sur le bouton **Terminer**.

| s'agir du nom d'un lieu ou d'une personne. | Sélectionnez  | la colonne à uti   | iliser comme ti | tre pour les rep | oères. Il peu |
|--------------------------------------------|---------------|--------------------|-----------------|------------------|---------------|
| Noms                                       | s'agir du nom | າ d'un lieu ou d'u | ine personne.   |                  |               |
|                                            | Noms          | ?                  |                 |                  |               |
| ⊖ Adresses Г                               | O Adresse     | IS 👎               |                 |                  |               |

En quelques secondes, les repères ont été créés sur le calque.

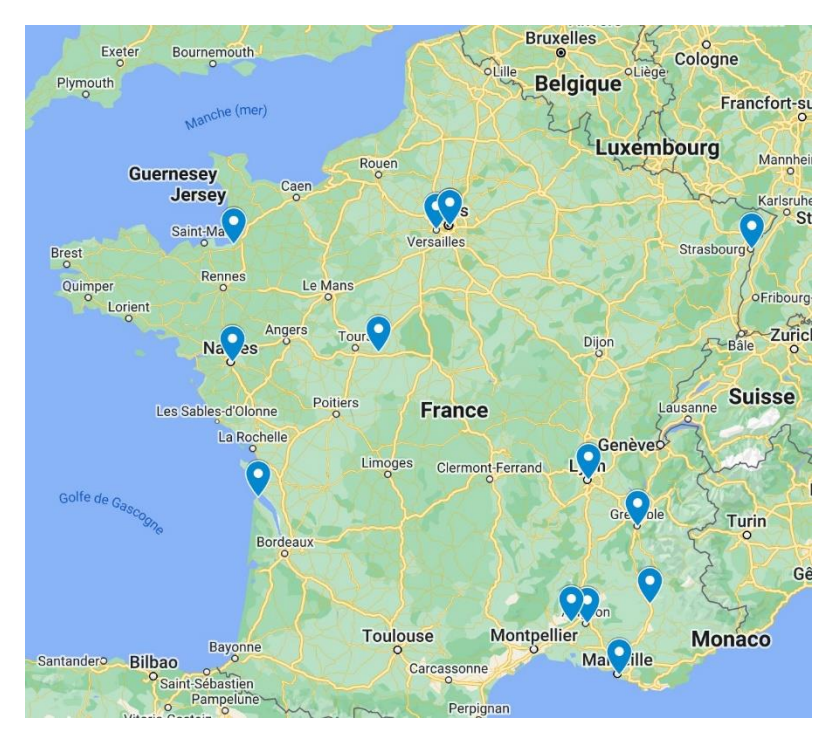

Vous les retrouvez également sur le calque.

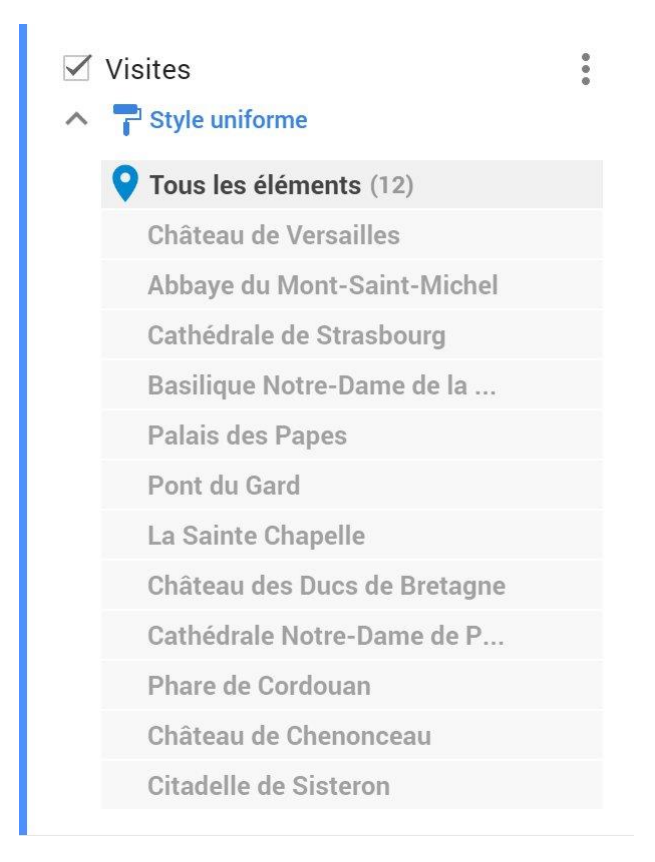

# Supprimer un repère :

Cliquez sur le repère, dans la fenêtre de gauche ou sur la carte. Ensuite, cliquez sur l'icône **Supprimer le lieu** (corbeille).

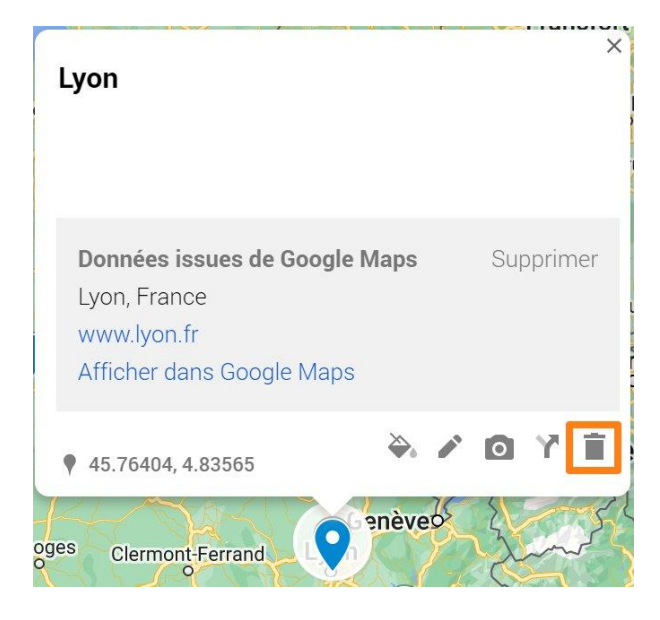

Ajouter une photo à un repère : Cliquez sur l'icône Ajouter une image ou une vidéo.

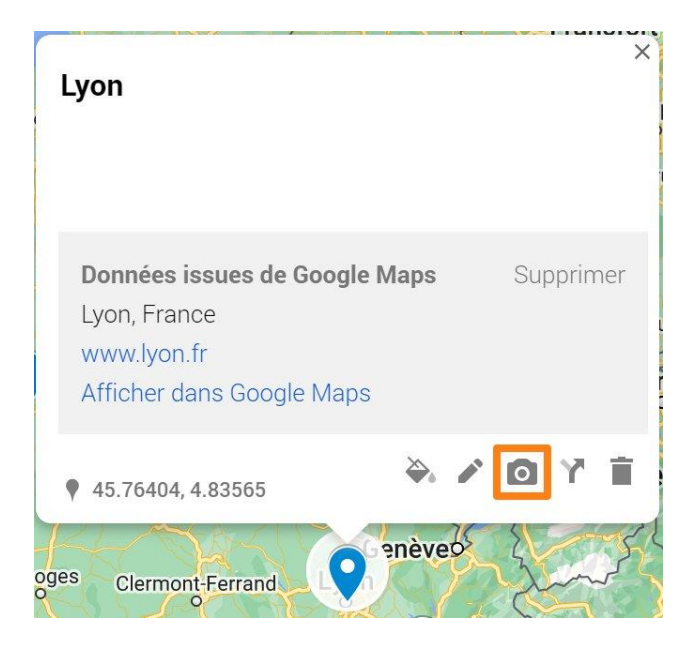

Suivant la localisation de votre photo, cliquez sur l'une des propositions. Si la photo est sur votre ordinateur, cliquez sur **Parcourir** et utilisez l'explorateur de fichiers.

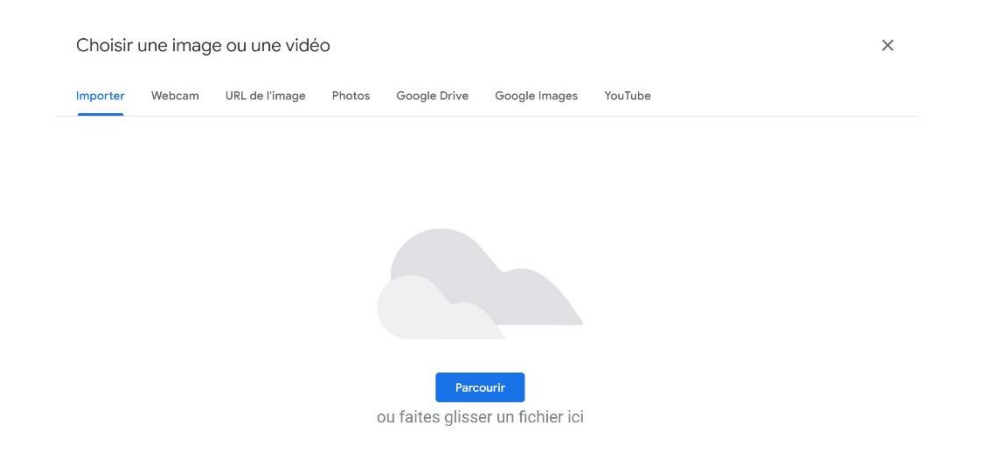

#### Enregistrez.

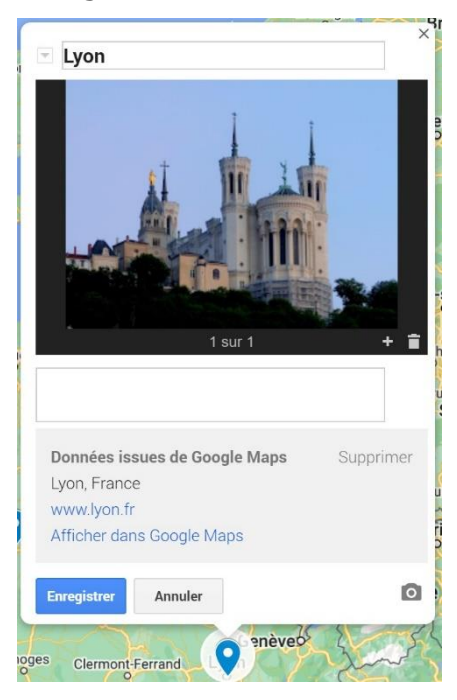

# Personnaliser un repère :

Pour cela, cliquez sur l'icône **Style** (pot de peinture).

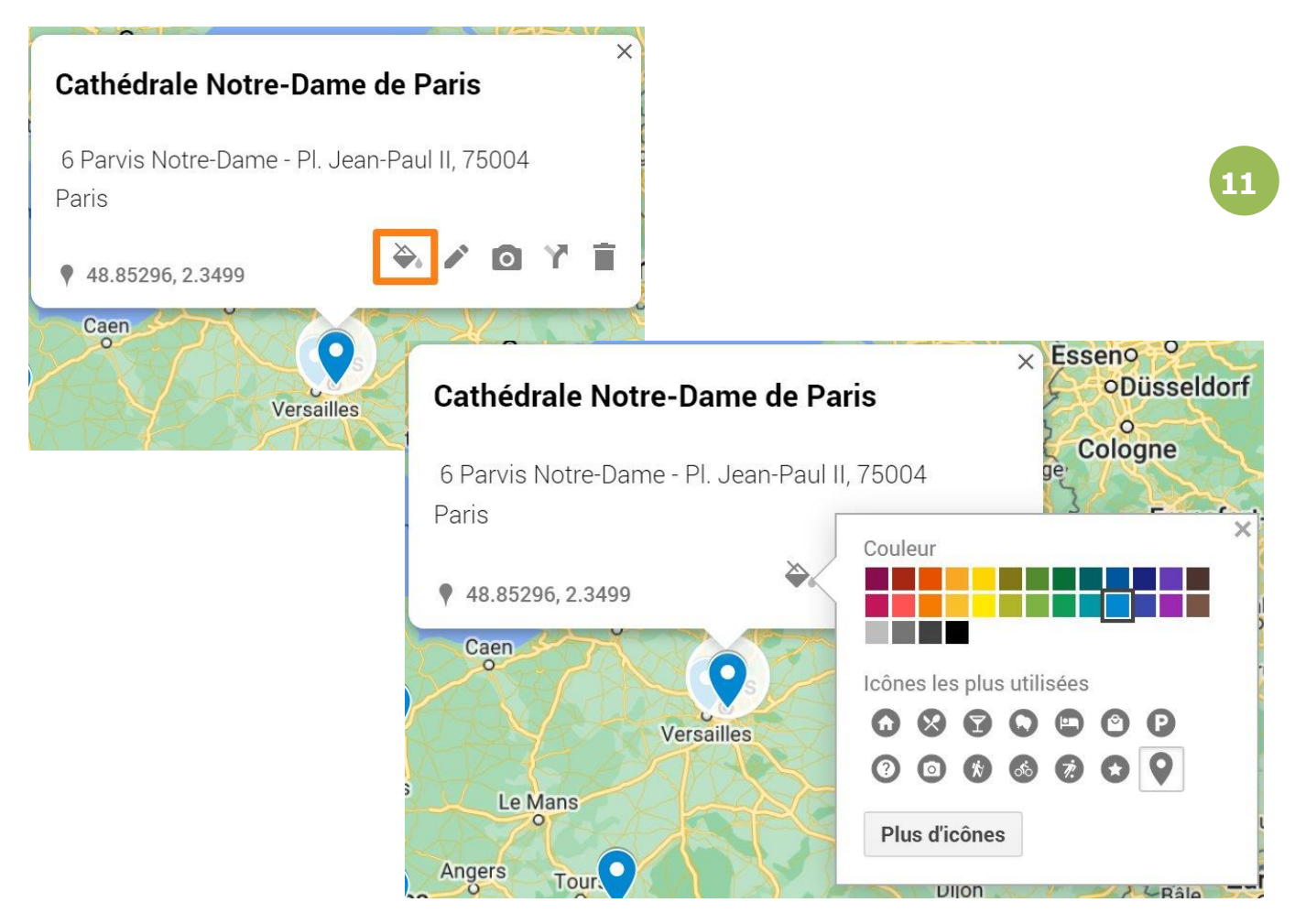

Vous pouvez donc sélectionner une couleur parmi les propositions et modifier l'icône. Pour afficher plus d'icônes, cliquez sur le bouton **Plus d'icônes**.

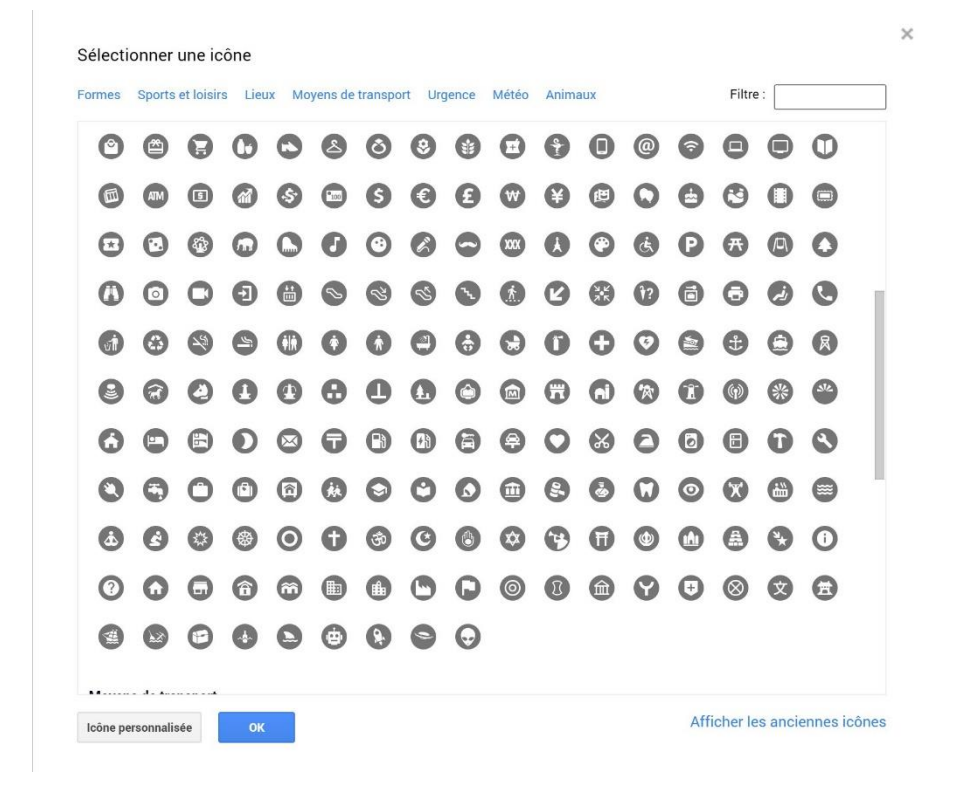

Pour ajouter d'autres icônes, cliquez sur le bouton Icônes personnalisées.

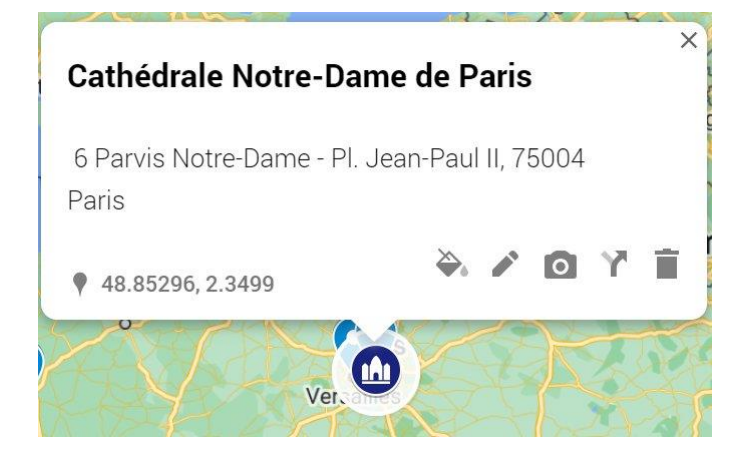

Les calques sont paramétrés pour les personnalisations. Si vous êtes en **Style individuel**, vous pourrez modifier individuellement les repères du calque. Pour modifier tous les repères en une fois, cliquez sur Style Individuel et optez pour **Style uniforme.** 

🗹 Villes à visiter

**P** Styles individuels

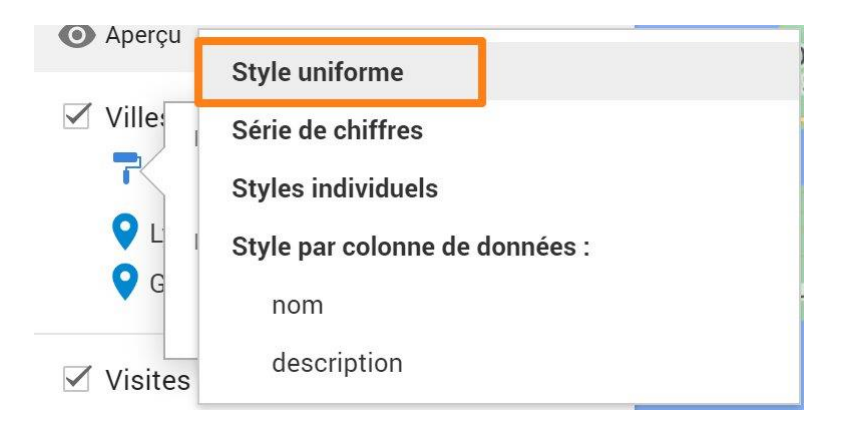

Modifiez un des repères, ils seront tous modifiés. Notez que vous pouvez personnaliser un repère en passant par la fenêtre de gauche. Survolez un repère avec votre curseur et cliquez sur l'icône.

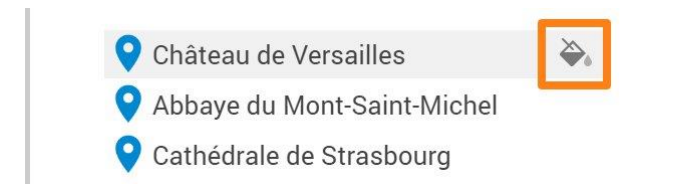

### Modifier un repère :

Pour modifier un repère, cliquez sur l'icône Modifier (crayon).

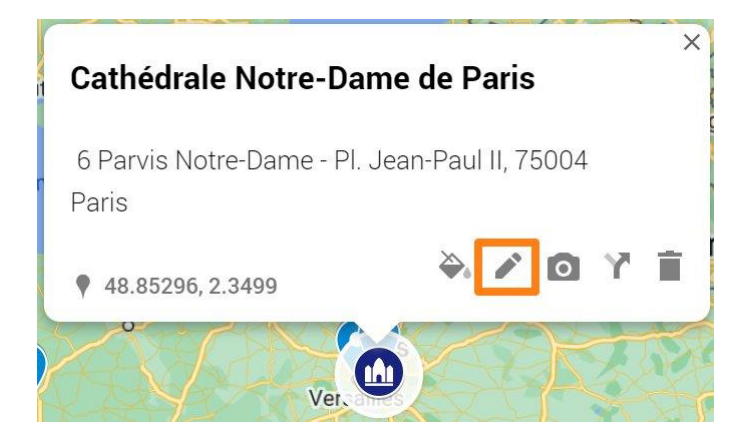

# Créer un itinéraire vers un repère : Cliquez sur l'icône **Itinéraire vers ce lieu**.

| Cathédrale Notre-Da                | ime de Paris    | ×         |
|------------------------------------|-----------------|-----------|
| 6 Parvis Notre-Dame - Pl.<br>Paris | Jean-Paul II, 7 | 5004      |
| 48.85296, 2.3499                   | ۵.              | o y i     |
| oulogne                            | is              | Vincennes |

Dans la fenêtre de gauche, indiquez le point de départ. Votre itinéraire est ajouté sur un nouveau calque.

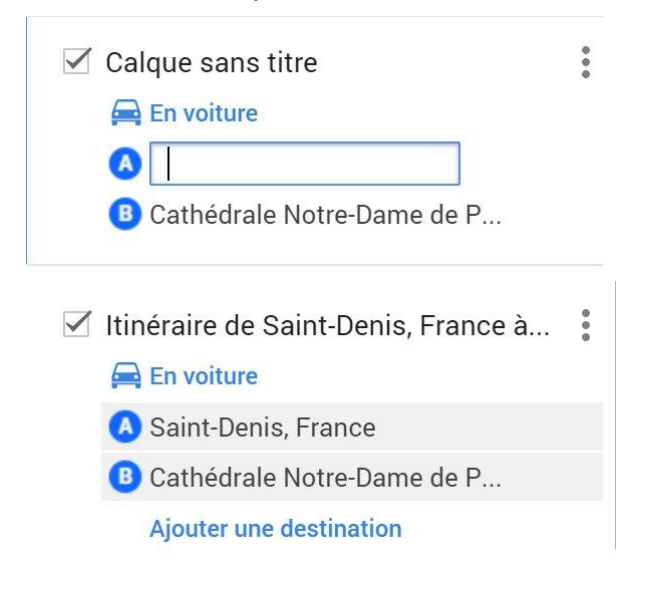

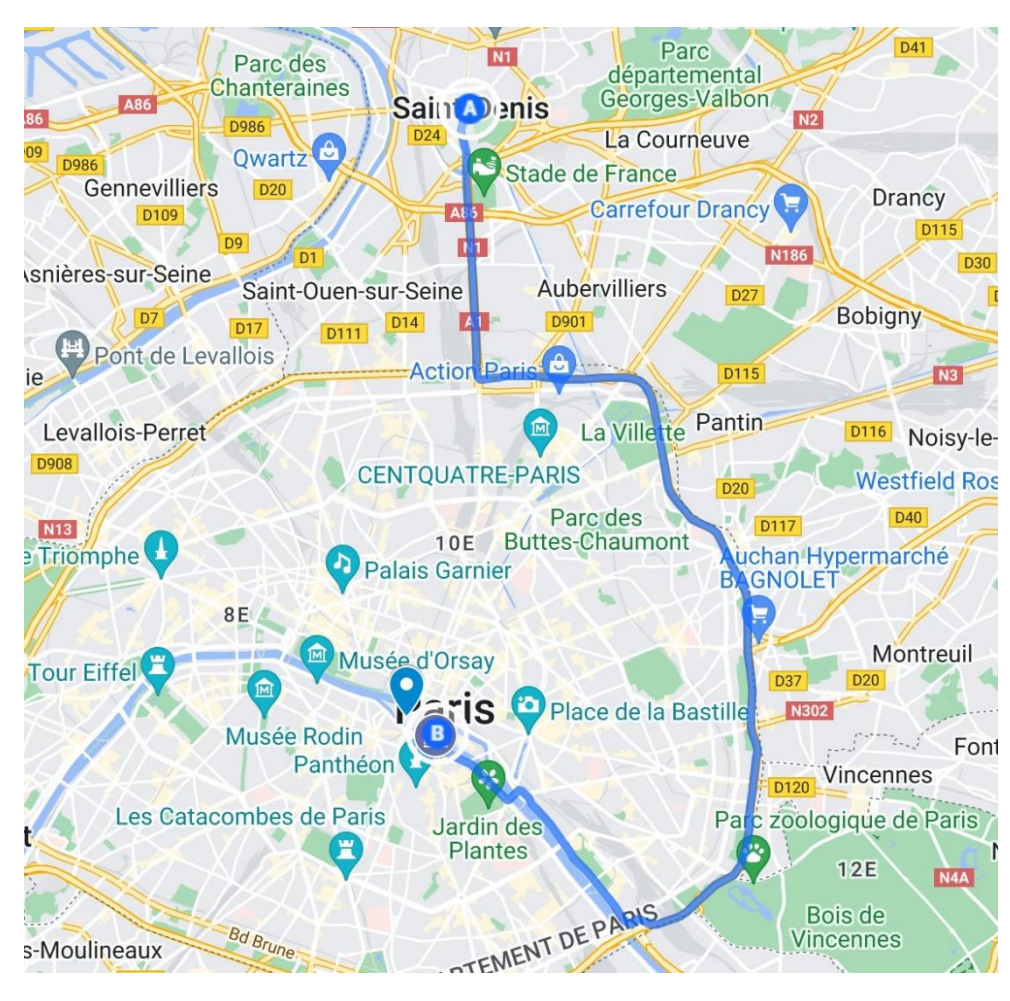

**Autres outils** 

# Mesurer des distances et des zones :

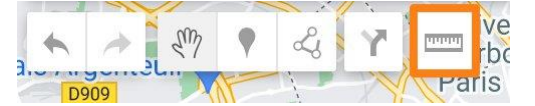

Entre 2 points :

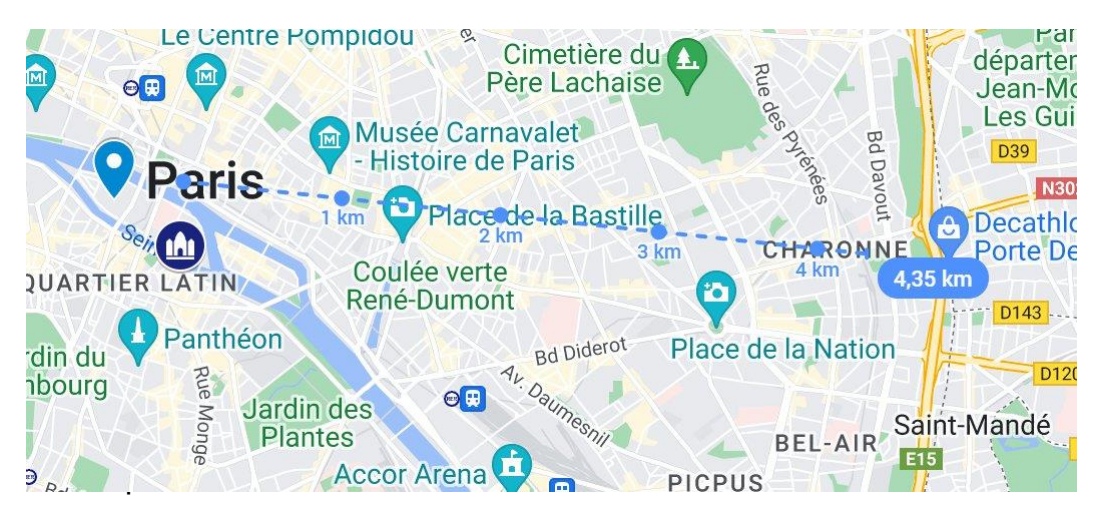

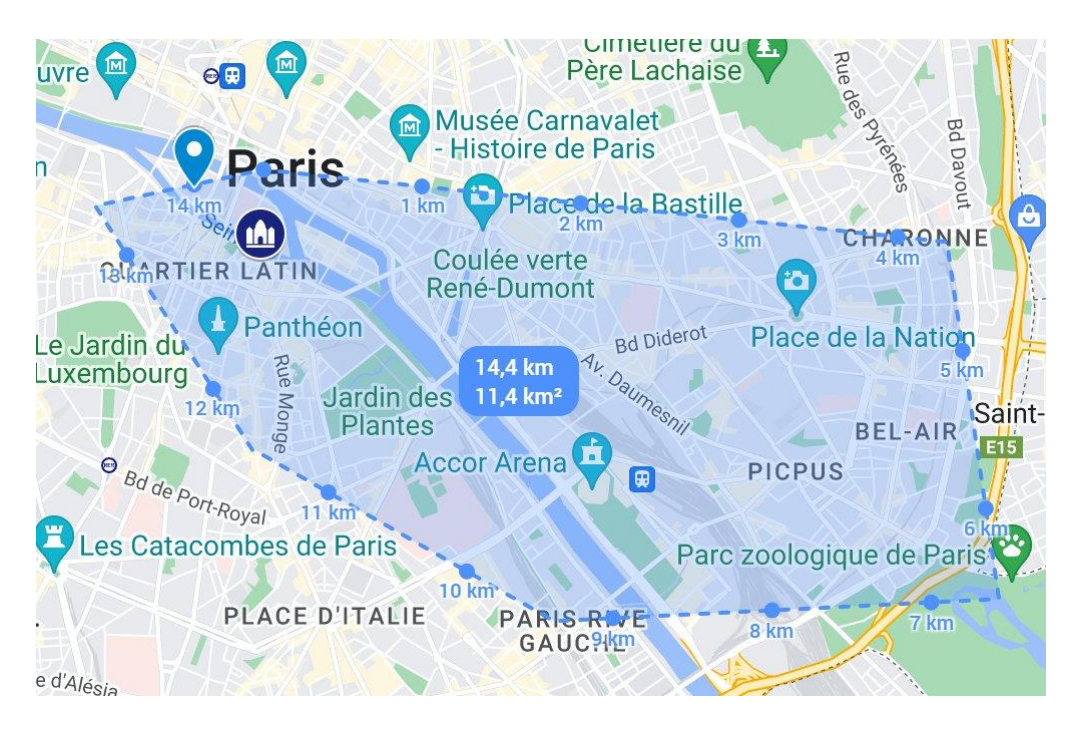

# Tracer une ligne :

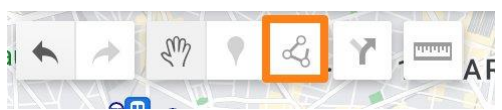

Par exemple, Ajoutez un itinéraire en voiture.

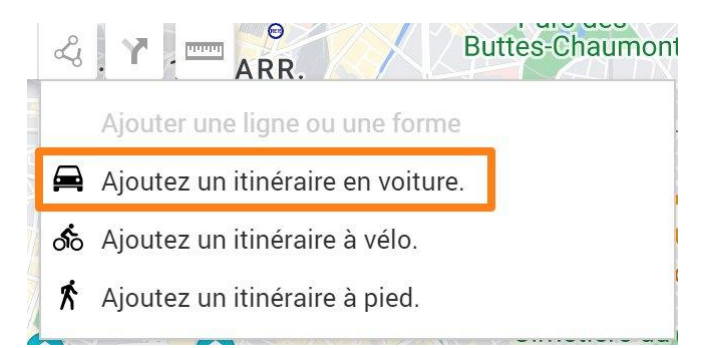

Sélectionnez le point de départ et le point d'arrivée en cliquant sur la carte.

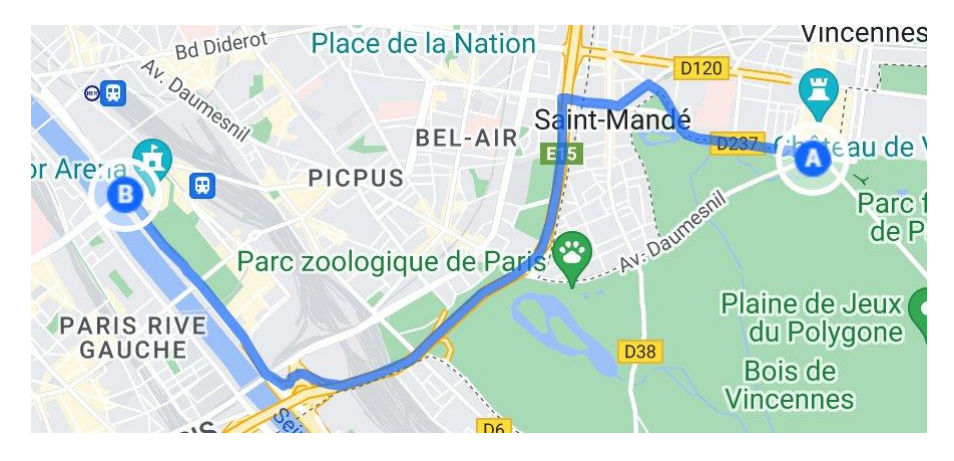

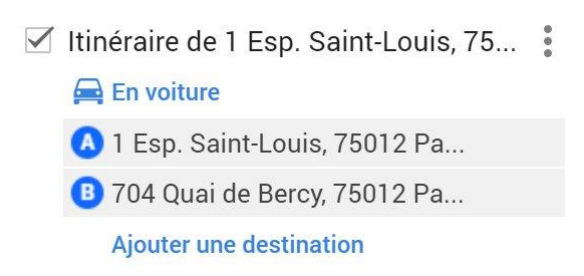

16

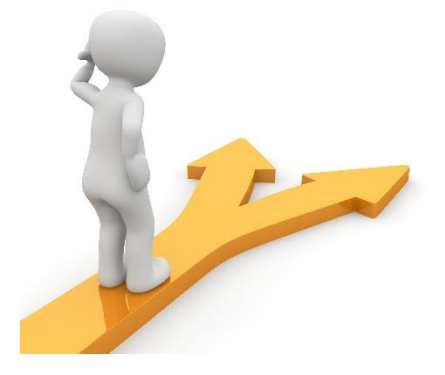

# Table des matières

| Google My Maps en quelques mots         | 2 |
|-----------------------------------------|---|
| Créer une carte                         | 2 |
| Calques et repères                      | 3 |
| Ajouter des repères :                   | 3 |
| Renommer un calque :                    | 1 |
| Supprimer un repère :                   | Э |
| Ajouter une photo à un repère :         | Э |
| Personnaliser un repère :11             | 1 |
| Modifier un repère : 12                 | 2 |
| Créer un itinéraire vers un repère :    | 3 |
| Autres outils14                         | 4 |
| Mesurer des distances et des zones : 14 | 4 |
| Tracer une ligne :                      | 5 |
| Table des matières                      | 7 |